## **Amended Petition**

Notice of the amended petition must be served as required by FRBP 1009(a), and a certificate of service of this notice must be included with this filing as required by LBR 1009-1(a).

- **STEP 1.** Click on **Bankruptcy** on the ECF Main Menu Bar.
- **STEP 2.** Click on **Miscellaneous**.
- **STEP 3.** The **Case Number** screen displays.
  - Insert the case number using the YY-NNNNN format and click **Next**.
- **STEP 4.** Select **Amended Petition** from the drop-down list.
  - Click Next.
- **STEP 5.** Select the party filer(s)
  - Click Next.
- **STEP 6.** Answer the question: **Is the petition being amended to designate small business or subchapter V in a chapter 11 case**?
  - Click Next.
    - If No: Proceed to STEP 7.
    - If Yes:
      - Select radio button to indicate whether debtor is electing to proceed under subchapter V.
      - Answer the question: Is the petition being amended for any additional reason other than designating the case as small business or elect subchapter V? Then, click Next, and a screen displaying "Chapter 11 Plan [date]" will appear. Click Next to proceed.
        - If Yes: Proceed to STEP 7
        - If No: Proceed to STEP 13

- **STEP 7.** At **This petition is amended as to** what?, select either **Other names used by debtor or joint debtor** and/or **Other**. If only the **Other** box is selected, skip to **STEP 12**.
  - Click Next.
- **STEP 8.** If **Other names used by debtor or joint debtor** was selected, enter the number of akas to add. If two debtors are being updated, select one to update at this time.
  - Click Next.
- **STEP 9.** At **Enter the aka/aliases as needed, Last/Business Name as required**, enter the alias(es) in the appropriate fields.
  - Click Next.
- **STEP 10.** Verify the name is correct. If not, return to **Bankruptcy** and start again from **STEP 1**. If name aka/alias is correct:
  - Click Next
- STEP 11. A message screen displays: If you need to enter AKAs for the joint debtor also, you must use the Miscellaneous category event: Add AKA/Aliases.
  - Click Next.
  - Continue with **STEP 13** unless the **Other** box was checked in **STEP 7**.
- **STEP 12.** If **Other** was checked in **STEP 7**, add the requested information to the text box after **Amended as to**.
  - Click Next.
- STEP 13. Answer the question: Has notice of the amended petition been served as required by FRBP 1009(a), and is a certificate of service of this notice included with this filing as required by LBR 1009-1(a)?

If No is selected, the following message will display: You must serve notice of the petition amendment on the trustee and any entity affected by the amendment and include a certificate of service of the notice with the amended petition (LBR 1009-1(a)). You cannot continue with the docket event until all parties have been served.

• Click Next.

- **STEP 14.** The PDF attachment screen displays.
  - Check the box to relate to the **Commencement of Case** (default).
  - Click **Browse** to select the PDF to attach.
  - Click Next.
- **STEP 15.** The **Docket Text: Modify as Appropriate** screen displays.
  - Select any modifier, if appropriate, from the drop-down list.
  - Confirm the docket text is correct.
  - Click Next.
- **STEP 16.** The **Docket Text: Final Text** screen displays.
  - Confirm the docket text is correct.
  - Click Next
- **STEP 16.** The **Notice of Electronic Filing** screen displays.